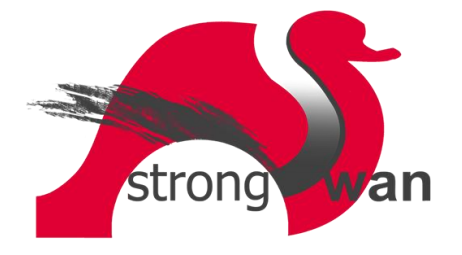

## Strongswan certificaat importeren in Windows 10

In dit document wordt beschreven hoe men een certificaat t.b.v. Strongswan VPN kan importeren in Microsoft Windows 10. We gaan er van uit dat het certificaat reeds opgeslagen is op de Windows 10 machine. Het certificaat heeft de extensie .p12 (Personal Information Exchange Format) en is een gecombineerd bestand dat bestaat uit het certificaat en de private key. Het bestand is beveiligd met een wachtwoord. Hier onder volgen de stappen om het certificaat en de private key te importeren.

• Ga naar de map waar het .p12 certificaat is opgeslagen en dubbelklik hier op met de linker muisknop. De wizard certificaat importeren verschijnt nu. Selecteer hier "Lokale computer" en klik op "Volgende".

| De wizard                                                                                 | l Certificaat impo                                                                                                    | teren                                                                                             |                                                           |
|-------------------------------------------------------------------------------------------|----------------------------------------------------------------------------------------------------|---------------------------------------------------------------------------------------------------|-----------------------------------------------------------|
| Met deze wizar<br>ingetrokken cer                                                         | d kunt u certificaten, lijsten<br>tificaten van uw schijf naar                                                                | net vertrouwde certificat<br>een certificaatarchief kop                                           | en en lijsten met<br>viëren.                              |
| Certificaten wo<br>identiteit vast t<br>beschermen en<br>het systeemgel<br>Archieflocatie | rden verleend door certifice<br>e stellen. Elk certificaat bevi<br>om beveiligde netwerkverbi<br>oied waar certificaten worde | ingsinstanties en worder<br>It bovendien informatie o<br>Idingen te maken. Een o<br>n opgeslagen. | n gebruikt om uw<br>m gegevens te<br>ertificaatarchief is |
| O Huidige g<br>Lokale co                                                                  | ebruiker<br>mputer                                                                                                    |                                                                                                   |                                                           |
| Klik op Volgendr                                                                          | e om door te gaan.                                                                                                    |                                                                                                   |                                                           |

• In het volgende venster staat het juiste pad en bestandsnaam al ingevuld. Klik op "Volgende".

| eren.                     |                                                                                                    |
|---------------------------|----------------------------------------------------------------------------------------------------|
|                           |                                                                                                    |
|                           |                                                                                                    |
|                           |                                                                                                    |
|                           | Bladeren                                                                                                    |
| andard - PKCS nr. 7-certi | ficaten (.P7B)                                                                                                    |
| enummer voorziene cerui   | icateri (.551)                                                                                                    |
|                           |                                                                                                    |
|                           |                                                                                                    |
|                           | ]<br>ificaat in één enkel besta<br>'KCS nr. 12 (.PFX,.P12)<br>andard - PKCS nr. 7-certi<br>enummer voorziene certif |

• In het volgende venster dient men het wachtwoord in te voeren van het certificaat. Klik daarna op "Volgende".

| eiliging me | t persoonlijke sleutel                                                                                                    |      |
|-------------|----------------------------------------------------------------------------------------------------|------|
| Uit voorzo  | vrg is de persoonlijke sleutel met een wachtwoord beveiligd.                                                               |      |
| Geefhet     | wachtwoord voor de persoonlike sleutel op                                                                                  |      |
| ocernet     |                                                                                                    |      |
| Wachtwo     | ord:                                                                                                    |      |
| 1           |                                                                                                    |      |
| Wa          | chtwoord weergeven                                                                                                    |      |
| Opties vo   | or importeren:                                                                                                    |      |
| Ho          | og beveiligingsniveau met een persoonlijke sleutel instellen. Als u dit                                                    |      |
| per         | ectievakje inschakelt, krijgt u elke keer een waarschuwing als de<br>soonlijke sleutel door een toepassing wordt gebruikt. |      |
| De          | ze sleutel als exporteerbaar aanmerken. Als u dit selectievakje inschak                                                    | elt, |
| ver         | it u op een later tijdstip een back-up van de sleutels maken of deze<br>plaatsen.                                          |      |
| Alle        | uitgebreide eigenschappen toevoegen                                                                                        |      |

• In het volgende venster staat de bovenste optie al juist geselecteerd. Zo niet, doe dit dan alsnog. Klik op "Volgende".

| Wizard Certificaat importeren  Certificaatarchief Een certificaatarchief is een systeemgebied waarin certificaten worden bewaard.  Er kan automatisch een certificaatarchief worden geselecteerd. U kunt echter ook zelf een locatie voor het certificaatarchief selecteren op basis van het type certificaat O Alle certificaatarchief selecteren op basis van het type certificaat Certificaatarchief:  Bladeren Bladeren                                                                                                    |                               |
|----------------------------------------------------------------------------------------------------|-------------------------------|
| Certificaatarchief Een certificaatarchief is een systeemgebied waarin certificaten worden bewaard. Er kan automatisch een certificaatarchief worden geselecteerd. U kunt echter ook zelf een locatie voor het certificaatarchief selecteren op basis van het type certificaat O Alle certificaatarchief selecteren op basis van het type certificaat Certificaatarchief: Destactarchief: Destactarchief: Desta |                               |
| Certificaatarchief Een certificaatarchief is een systeemgebied waarin certificaten worden bewaard. Er kan automatisch een certificaatarchief worden geselecteerd. U kunt echter ook zelf een locatie voor het certificaatarchief selecteren op basis van het type certificaat O Alle certificaten in het onderstaande archief opslaan Certificaatarchief: Bladeren                                                                                                    |                               |
| Een certificaatarchief is een systeemgebied waarin certificaten worden bewaard.<br>Er kan automatisch een certificaatarchief worden geselecteerd. U kunt echter ook zelf<br>een locatie voor het certificaat opgeven.                                                                                                    |                               |
| Er kan automatisch een certificaatarchief worden geselecteerd. U kunt echter ook zelf<br>een locatie voor het certificaat opgeven.                                                                                                    |                               |
| Automatisch een certificaatarchief worden geselecteerd. U kunt echter ook zein<br>een locatie voor het certificaat opgeven.     Automatisch het certificaatarchief selecteren op basis van het type certificaat     Alle certificaten in het onderstaande archief opslaan     Certificaatarchief:     Bladeren                                                                                                    |                               |
| Automatisch het certificaatarchief selecteren op basis van het type certificaat     Alle certificaten in het onderstaande archief opslaan     Certificaatarchief:     Bladeren                                                                                                    |                               |
| Alle certificaten in het onderstaande archief opslaan     Certificaatarchief:     Bladeren                                                                                                    |                               |
| Certificaatarchief:                                                                                                    |                               |
| bidderen                                                                                                    |                               |
|                                                                                                    |                               |
|                                                                                                    |                               |
|                                                                                                    |                               |
|                                                                                                    |                               |
|                                                                                                    |                               |
|                                                                                                    |                               |
|                                                                                                    |                               |
| Volgende Annuleren                                                                                                    |                               |
|                                                                                                    |                               |
|                                                                                                    |                               |
| Do wizerd cortificant importance is valtacid. Klik on "Valtacian"                                                                                                    |                               |
| • De wizard certificaat importeren is voltoold. Klik op voltoolen .                                                                                                    |                               |
|                                                                                                    |                               |
| ×                                                                                                    |                               |
| Wizard Certificaat importeren                                                                                                    |                               |
|                                                                                                    |                               |
|                                                                                                    |                               |
| De wizard Certificaat importeren                                                                                                    |                               |
| Het certificaat wordt geïmporteerd nadat u op Voltooien klikt.                                                                                                    |                               |
|                                                                                                    | Wizard Certificaat importeren |
| U hebt de volgende instellingen opgegeven:<br>Geselecteerd certificaatarchief Automatisch bepaald door de wizard                                                                                                    |                               |
| Inhoud PFX<br>Bestandsnaam D:\temp\Strongswan\dellvostro.p12                                                                                                    |                               |
|                                                                                                    | Het importeren is voltooid.   |
|                                                                                                    |                               |
|                                                                                                    |                               |
|                                                                                                    | 01                            |

Annuleren

Voltooien

• Je kunt nu controleren of het certificaat juist is geïmporteerd. Ga naar het Windows start menu en tik computercertificaten beheren in de zoekbalk.

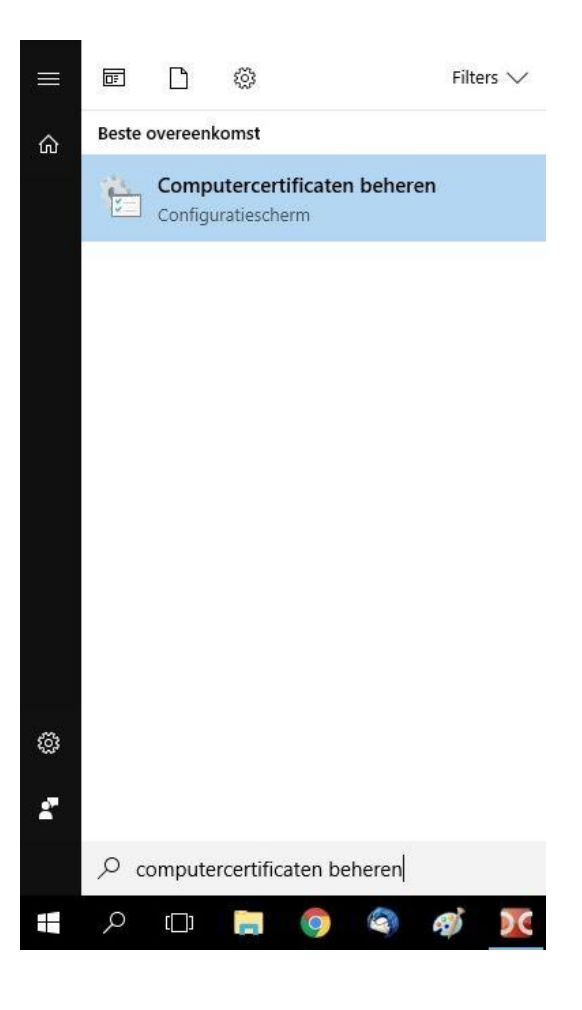

• Start het programma "Computercertificaten beheren". Wanneer je naar de map **Persoonlijk** → **Certificaten** gaat, zie je hier de Private Key staan van het certificaat (de naam van de Private Key kan uiteraard afwijken).

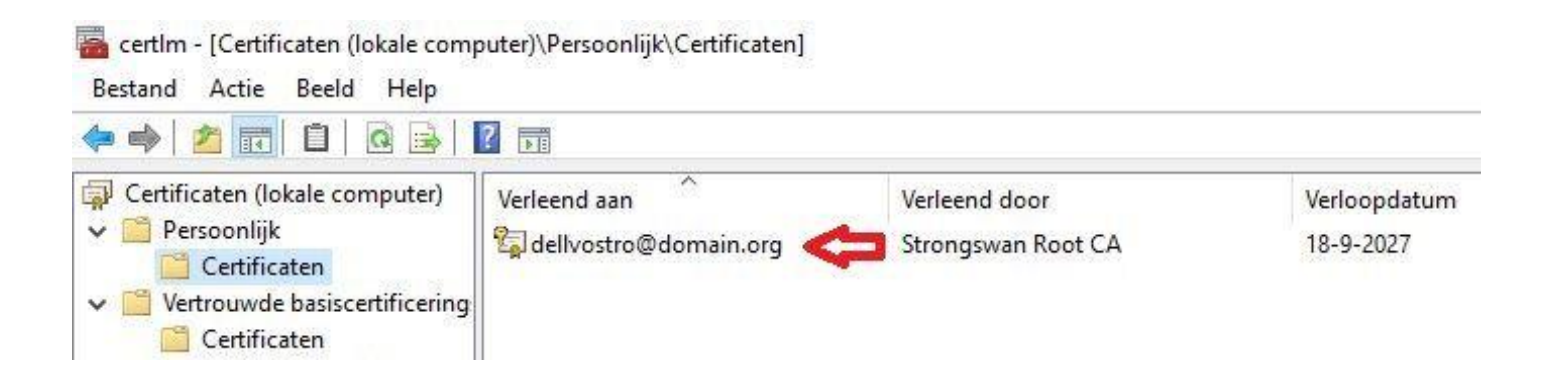

 In de map Vertrouwde basiscertificeringsinstanties → Certificaten staat het root certificaat (in ons geval Strongswan Root CA).

## 🖀 certIm - [Certificaten (lokale computer)\Vertrouwde basiscertificeringsinstanties\Certificaten]

Bestand Actie Beeld Help

| 4 | 💠 🧇   📶  🖬 🛛 🔂 🖬                |                                    |                                      |              |  |  |  |  |  |
|---|---------------------------------|------------------------------------|--------------------------------------|--------------|--|--|--|--|--|
| - | Certificaten (lokale computer)  | Verleend aan                       | Verleend door                        | Verloopdatum |  |  |  |  |  |
| Y | Persoonlijk                     | Microsoft Authenticode(tm) Ro      | Microsoft Authenticode(tm) Root      | 1-1-2000     |  |  |  |  |  |
|   | Certificaten                    | 🗔 Microsoft Root Authority         | Microsoft Root Authority             | 31-12-2020   |  |  |  |  |  |
| Y | Vertrouwde basiscertificering   | Microsoft Root Certificate Auth    | Microsoft Root Certificate Authori   | 10-5-2021    |  |  |  |  |  |
|   |                                 | South Cartificate Auth             | Microsoft Root Certificate Authori   | 23-6-2035    |  |  |  |  |  |
| 2 | Ondernemingsvertrouwen          | Microsoft Root Certificate Auth    | Microsoft Root Certificate Authori   | 22-3-2036    |  |  |  |  |  |
| 2 | Vatraunda uitaguar              | NO LIABILITY ACCEPTED, (c)97       | NO LIABILITY ACCEPTED, (c)97 Ve      | 8-1-2004     |  |  |  |  |  |
| 2 | Niet vertrouwde certificaten    | QuoVadis Root CA 2                 | QuoVadis Root CA 2                   | 24-11-2031   |  |  |  |  |  |
| 1 | Basiscertificeringsinstanties v | QuoVadis Root CA 2 G3              | QuoVadis Root CA 2 G3                | 12-1-2042    |  |  |  |  |  |
| 2 | Vertrouwde personen             | QuoVadis Root Certification Au     | QuoVadis Root Certification Auth     | 17-3-2021    |  |  |  |  |  |
| ŝ | Verleners van clientauthentic:  | SecureTrust CA                     | SecureTrust CA                       | 31-12-2029   |  |  |  |  |  |
| S | Toegangspunten preview-ver      | Security Communication Root        | Security Communication RootCA1       | 30-9-2023    |  |  |  |  |  |
| 5 | AAD Token Issuer                | Staat der Nederlanden Root CA      | Staat der Nederlanden Root CA        | 25-3-2020    |  |  |  |  |  |
| 5 | Anderen                         | Staat der Nederlanden Root CA      | Staat der Nederlanden Root CA        | 14-11-2028   |  |  |  |  |  |
| 5 | eSIM Certification Authorities  | Starfield Class 2 Certification A  | Starfield Class 2 Certification Auth | 29-6-2034    |  |  |  |  |  |
| > | Homegroup Machine Certific      | Starfield Root Certificate Autho   | Starfield Root Certificate Authorit  | 1-1-2038     |  |  |  |  |  |
| > | MSIEHistoryJournal              | Starfield Services Root Certificat | Starfield Services Root Certificate  | 1-1-2030     |  |  |  |  |  |
| > | PrivateCertStore                | StartCom Certification Authority   | StartCom Certification Authority     | 17-9-2036    |  |  |  |  |  |
| > | 📔 Aanvragen voor inschrijven v  | Strongswan Root CA                 | Strongswan Boot CA                   | 18-9-2027    |  |  |  |  |  |
| > | 📔 Door smartcard vertrouwde Ł   | SwissSign Gold CA - G2             | SwissSign Gold CA - G2               | 25-10-2036   |  |  |  |  |  |

• Wanneer beide certificaten aanwezig zijn in de bovenstaande mappen, dan is het importeren goed gegaan. Je kunt het programma nu sluiten.